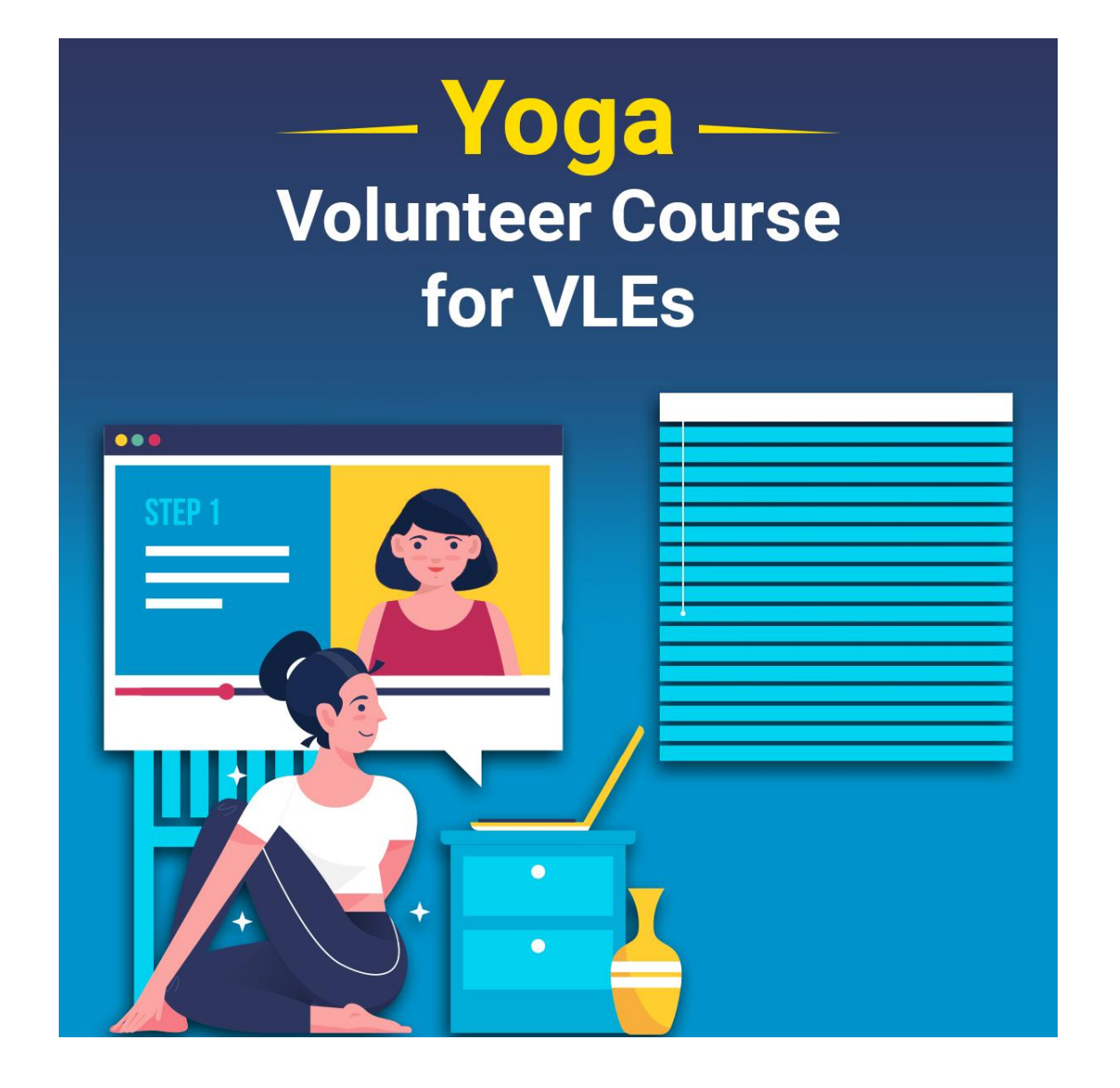

## Step 1 - Open Digital Seva Portal >>Search CSC Academy Learning Management System >> Click on Click Here >> Redirected to https://digipaathshala.cscacademy.org/

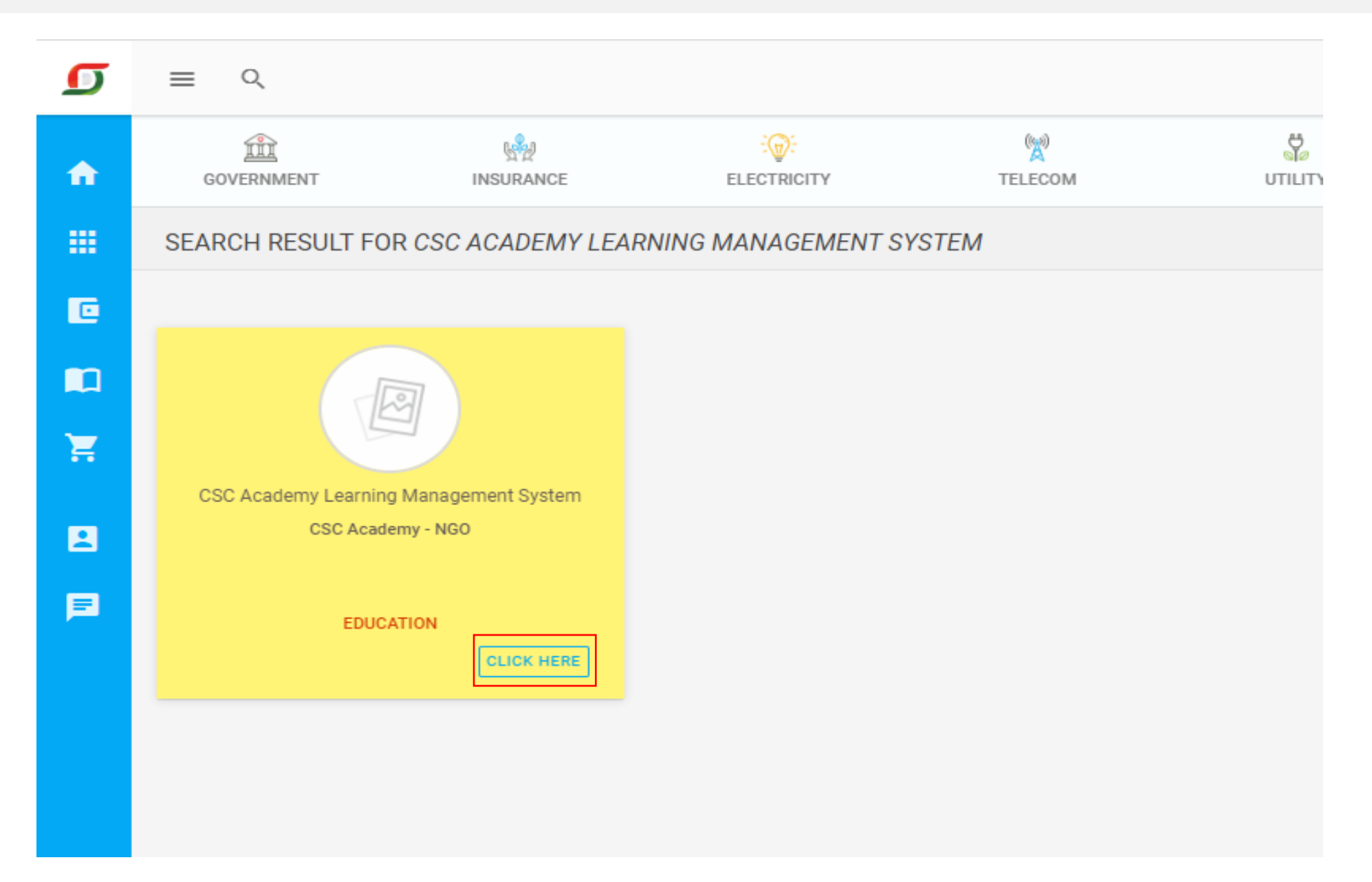

## Directly Open <a href="https://digipaathshala.cscacademy.org/">https://digipaathshala.cscacademy.org/</a> and click on My Account >> Centre Login

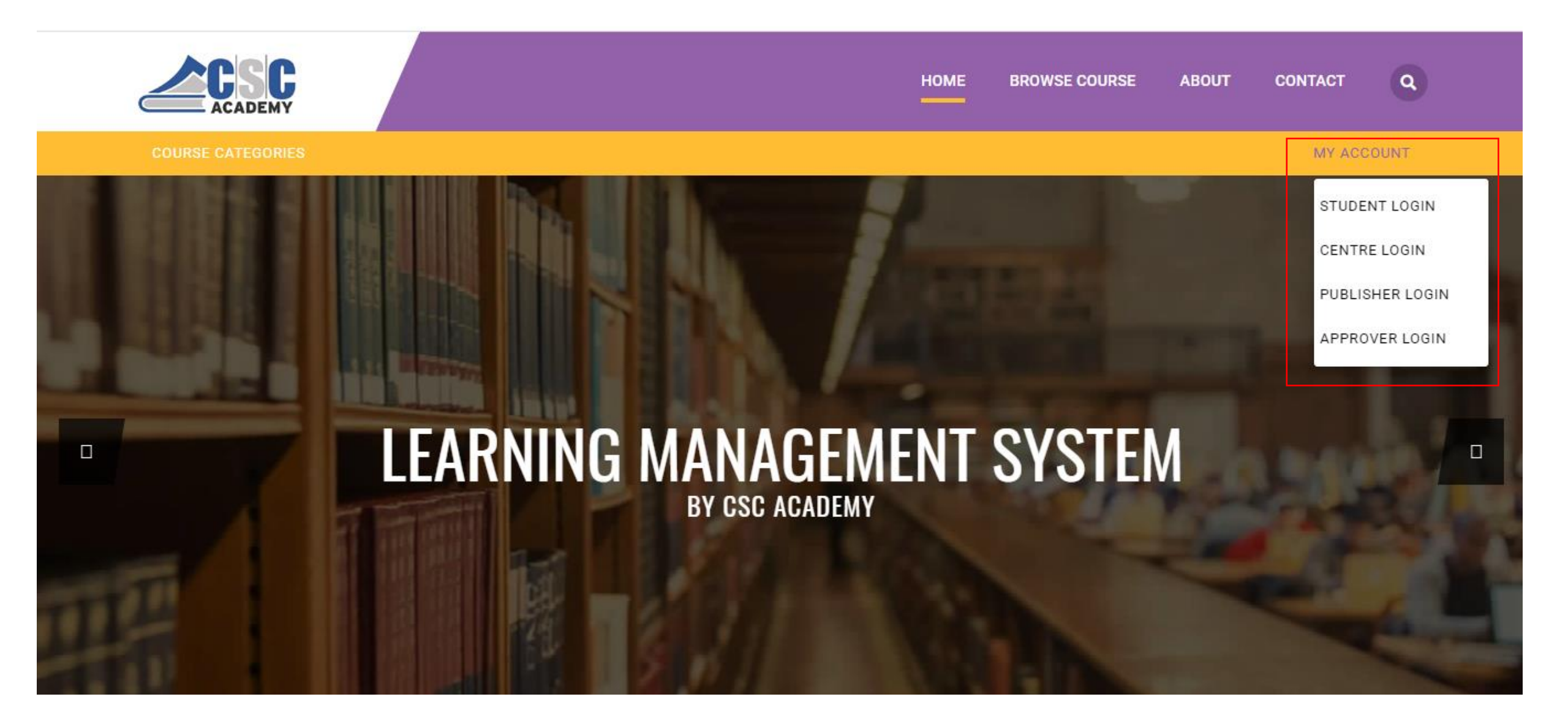

### Or

## Step 2 - Click on Connect with Digital Seva

← → C ③ Not secure | exam.cscacademy.org/centre

Q ☆ 🙆 🐻 🚺

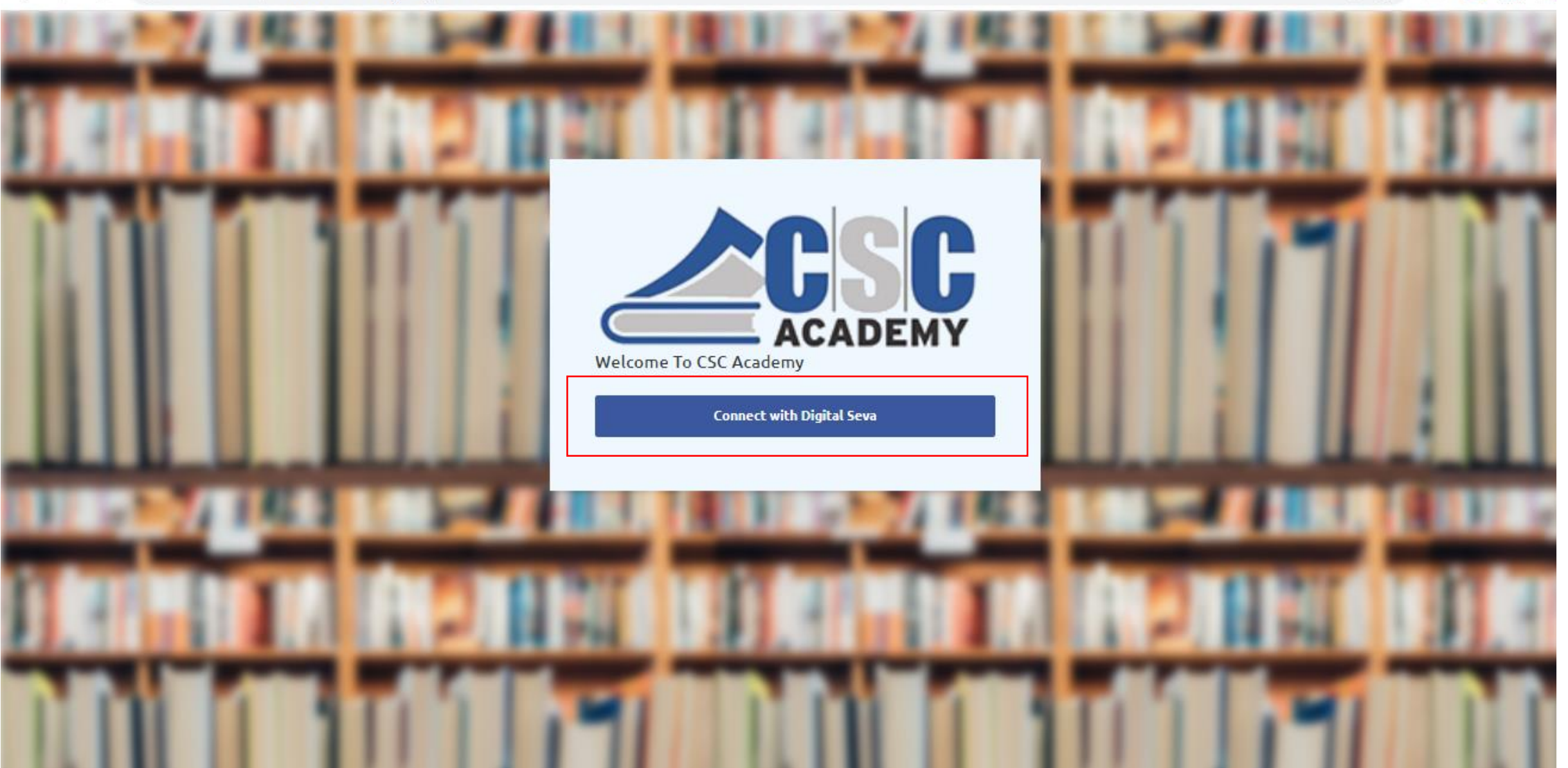

## Step 3 - Enter Digital Seva Portal Login Details, Username and Password and click on sign in

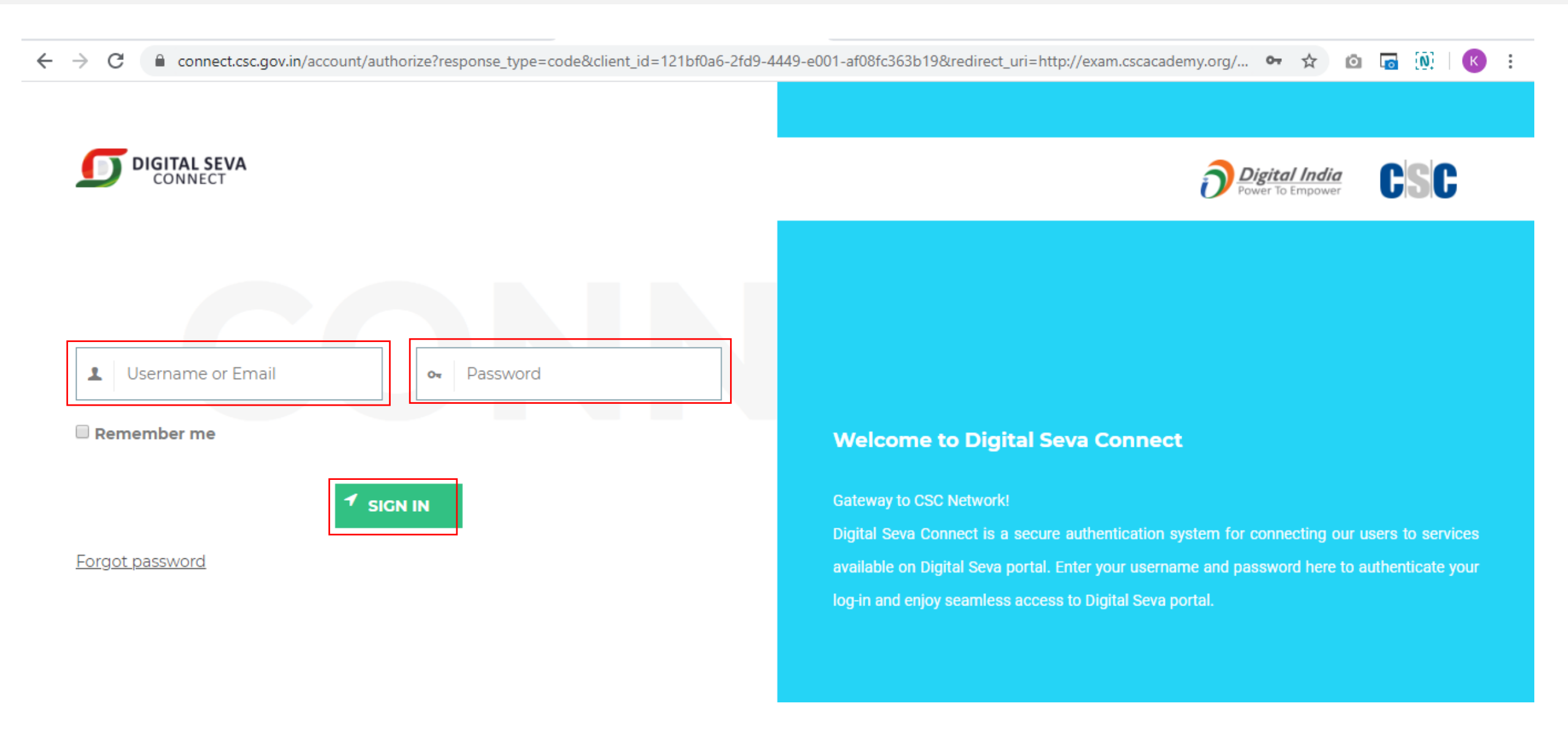

## **Step 4 - Click on Digipaathshala Courses >> Add New Student**

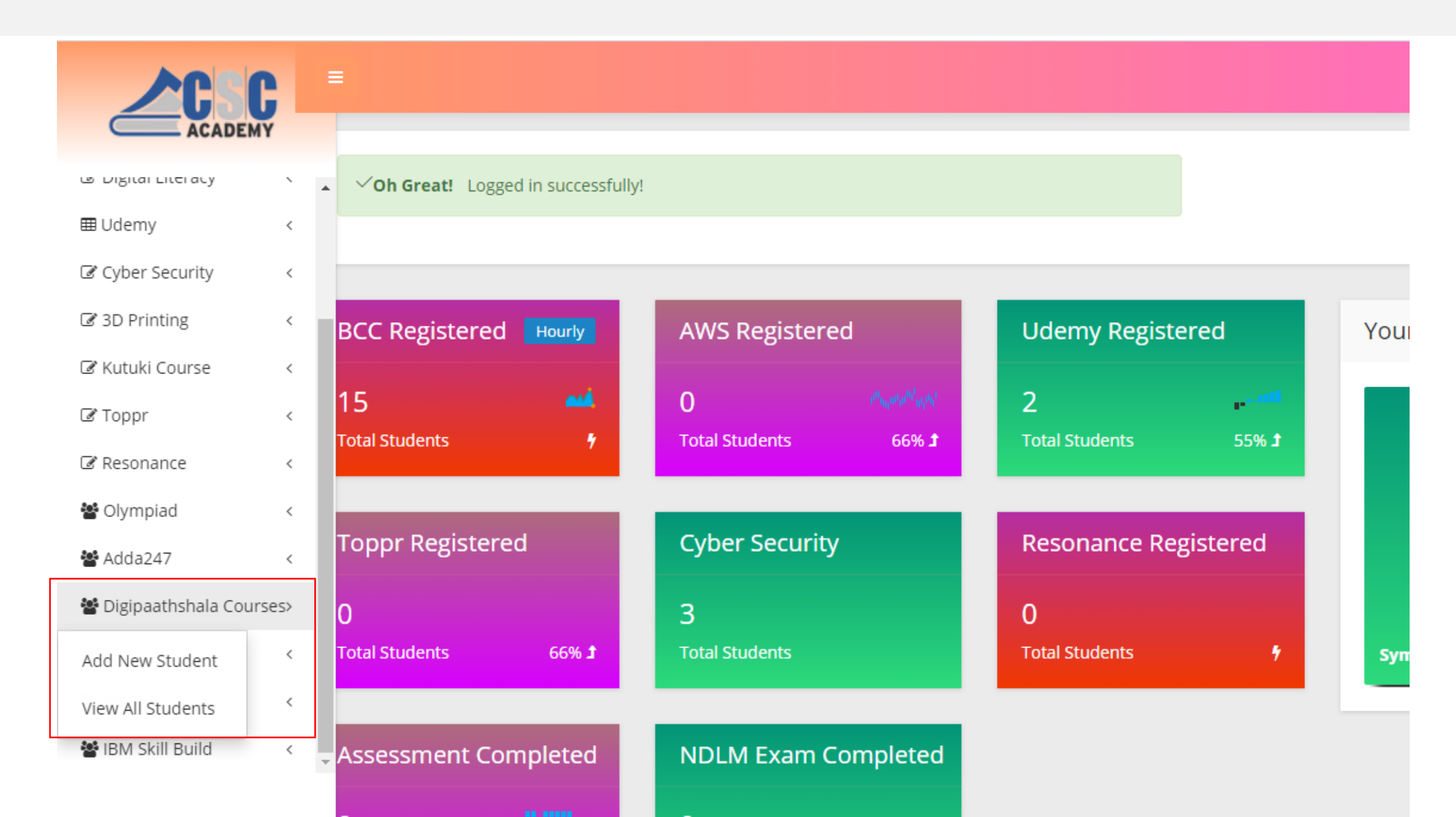

## Step 5 - Enter Student Details and click on submit button. No Fee is required for Student Registration

|                    |   | =                           |                        |
|--------------------|---|-----------------------------|------------------------|
| ACADEM             | ( |                             |                        |
| 🖀 Dashboard        | < | Add Student for LMS Courses |                        |
| LIII BCC Course    | < | Name*                       |                        |
| ⊞ AWS Educate      | < | Father/Mother Name*         |                        |
| 🕼 Digital Literacy | < | DOB*                        |                        |
| ⊞ Udemy            | < |                             |                        |
| Cyber Security     | < | Phone*                      |                        |
| 🕼 3D Printing      | < | Email*                      |                        |
| 🕼 Kutuki Course    | < | Gender*                     | -Select Gender-        |
| 🕑 Toppr            | < | Qualification*              | -Select Qualification- |
| 🕼 Resonance        | < |                             |                        |
| 📽 Olympiad         | < | Occupation*                 | -Select Occupation-    |
| 📽 Adda247          | < | State*                      | -Select State-         |

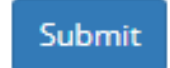

Step 6 - Details for DigiPaathshala login will be generated and will be shown at the top after registration. Username will the Email id and Password will be the Mobile Number for Digipaathshala login

|                    | 2 |                                |                                                                                                    |      |       |  |  |  |  |
|--------------------|---|--------------------------------|----------------------------------------------------------------------------------------------------|------|-------|--|--|--|--|
| ACADEM             | Y |                                |                                                                                                    |      |       |  |  |  |  |
| 🖀 Dashboard        | < | ▲ □ <b>Oh Grea</b><br>Password | <b>Oh Great!</b> Student has been registered successfullyYour username (sumananad12@gmail.com) and Password (9876545675) Student can login from https://digipaathshala.cscacademy.org and browse courses of interest, Then buy course from CSC Academy centre. |      |       |  |  |  |  |
| LIII BCC Course    | < | courses of                     |                                                                                                    |      |       |  |  |  |  |
| ⊞ AWS Educate      | < |                                |                                                                                                    |      |       |  |  |  |  |
| 🕼 Digital Literacy | < |                                |                                                                                                    |      |       |  |  |  |  |
| ⊞ Udemy            | < | LMS Cou                        | rse Students                                                                                                    |      |       |  |  |  |  |
| 🕼 Cyber Security   | < | CSC ID                         | Seacrh                                                                                                    |      |       |  |  |  |  |
| ☑ 3D Printing      | < | S No                           | Csc                                                                                                    | Name | Email |  |  |  |  |
| 🕼 Kutuki Course    | < | 5110                           |                                                                                                    | Nume |       |  |  |  |  |

Step 7 - Now go to <u>https://digipaathshala.cscacademy.org/student</u>, Enter username(Email id) and Password(Mobile Number) of student created earlier to login and to proceed further >> Click Subscribe Now

← → C ☆ 🔒 Ims.cscacademy.org/student

on Q ☆ 🖾 🗖

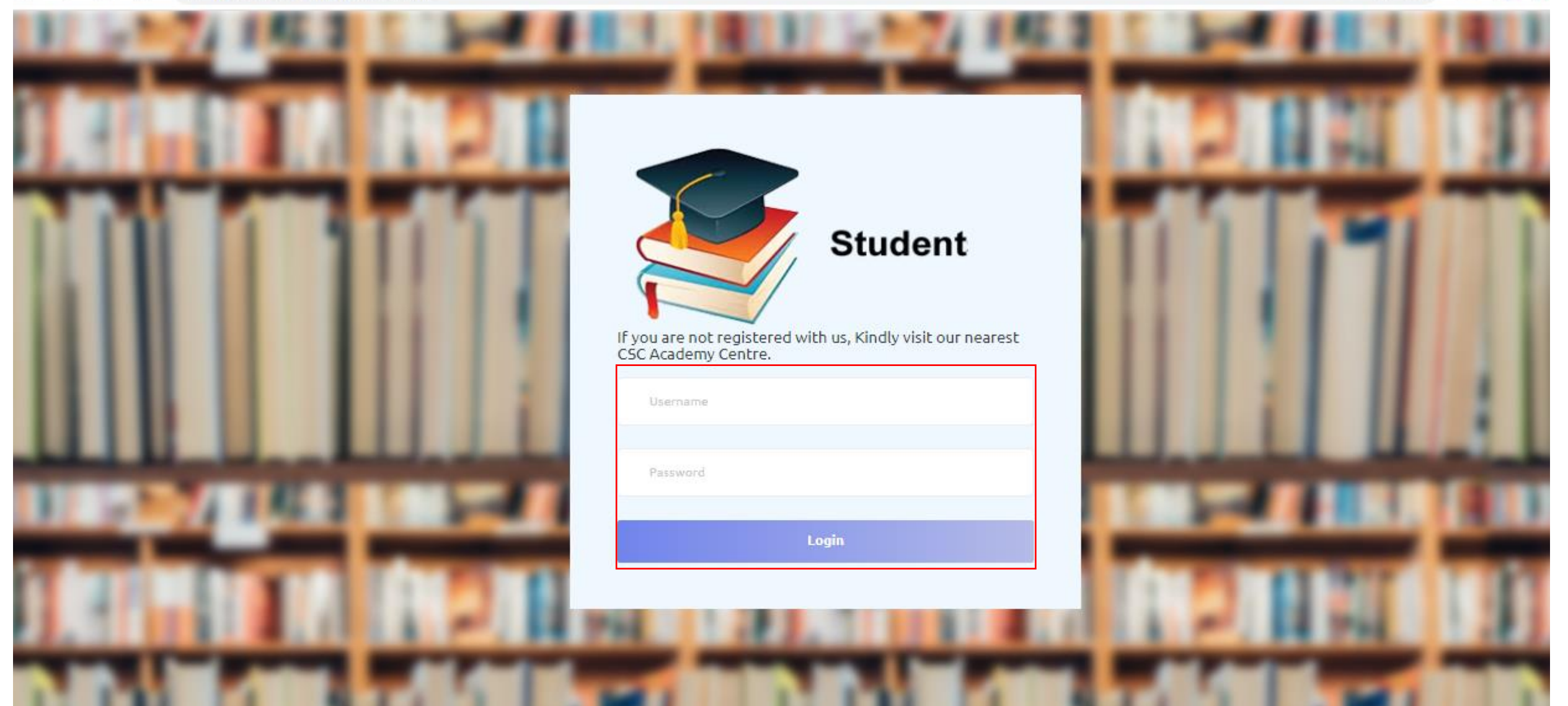

### Step 8 – Firstly upload the profile photo of the student.

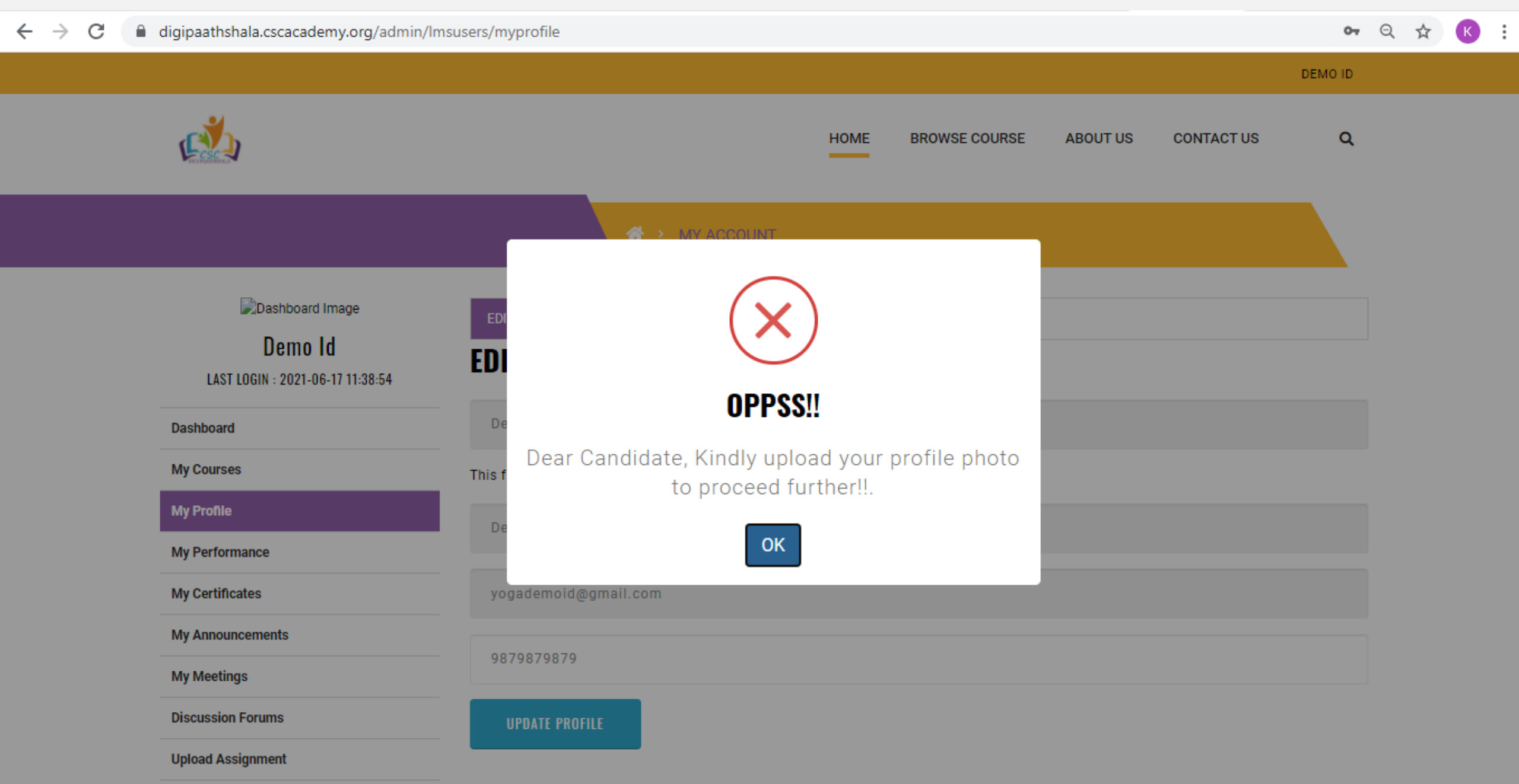

## Step 9 -Click on Change Profile photo and update the photo. After logout, signout and login again.

| $\leftrightarrow$ $\rightarrow$ C $\square$ digipaaths                                                                      | C digipaathshala.cscacademy.org/admin/Imsusers/myprofile                                            |                                           |                                                                                                    |      |               |          |            | 07      | Q 🕁 |
|----------------------------------------------------------------------------------------------------|----------------------------------------------------------------------------------------------------|-------------------------------------------|----------------------------------------------------------------------------------------------------|------|---------------|----------|------------|---------|-----|
|                                                                                                    |                                                                                                    |                                           |                                                                                                    |      |               |          |            | DEMO ID |     |
|                                                                                                    |                                                                                                    |                                           |                                                                                                    | HOME | BROWSE COURSE | ABOUT US | CONTACT US | ۹       |     |
|                                                                                                    |                                                                                                    |                                           | A > MY ACCOUNT                                                                                                  |      |               |          |            |         |     |
| LAST L<br>Dashboard<br>My Courses<br>My Profile<br>My Performa<br>My Certifica<br>My Announc<br>My Meetings<br>Discussion F | Demo Id<br>Demo Id<br>OGIN : 2021-06-17 11:38:54<br>ance<br>tes<br>cements<br>s<br>forums<br>gnment | EDIT<br>CHAN<br>Photo siz<br>Choose<br>UP | CHANGE PROFILE PHOTO<br>NGE PHOTO<br>ze be max 50 kb and format :JPG/PNG<br>file health image.PNG<br>PATE PHOTO |      |               |          |            |         |     |

## Step 10 – Now click on Browse Course at the Top

#### ← → C ☆ 🔒 Ims.cscacademy.org

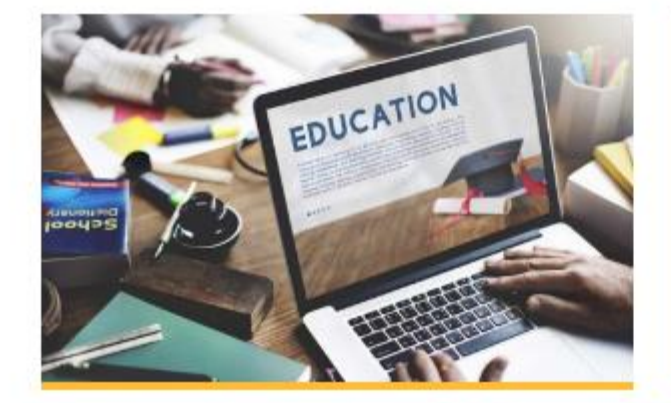

#### **EDUCATION - CAREER**

These include program that will help the participant in enhancing their educational qualification and help in furtherance of their career. Programs are targeted towards specific jobs and enhance scope for employability.

#### BROWSE COURSE

#### BROWSE COURSE

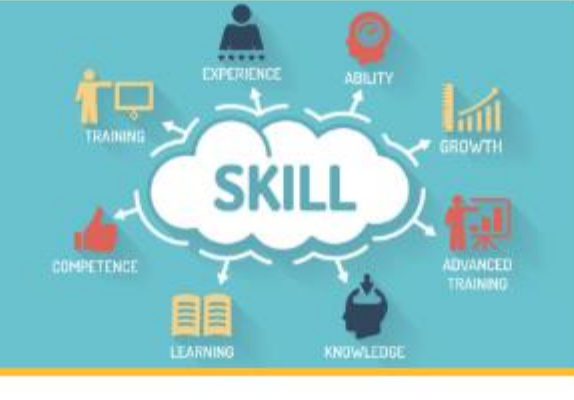

HOME

BROWSE COURSE

#### SKILL - VOCATIONAL

These programs are focused on imparting training to the youth to strengthen the human capital of the nation for potential jobs & livelihood creation. These programs are targeted towards specific job rolesto enhance scope for employability outside the mainstream.

#### BROWSE COURSE

VLE FOUNDATION & ORIENTATION

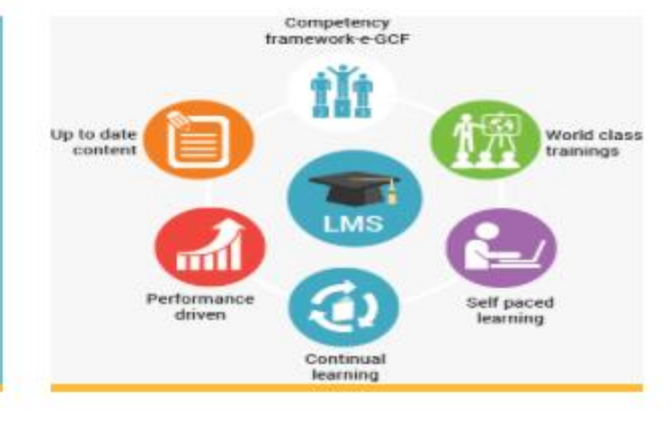

These are programs for the Common Service Centre

(CSC) VLE and their staff for their understanding of

many more relevant trainings for these target

various Education & Skill services provided under CSC.

These include Foundation level, Refresher, Soft Skills and

ABOUT US

QA

Q

CONTACT US

Ö

# Step 11 - Search for Yoga Appreciation Course for VLEs and click on Learn Now>>Subscribe Now

←

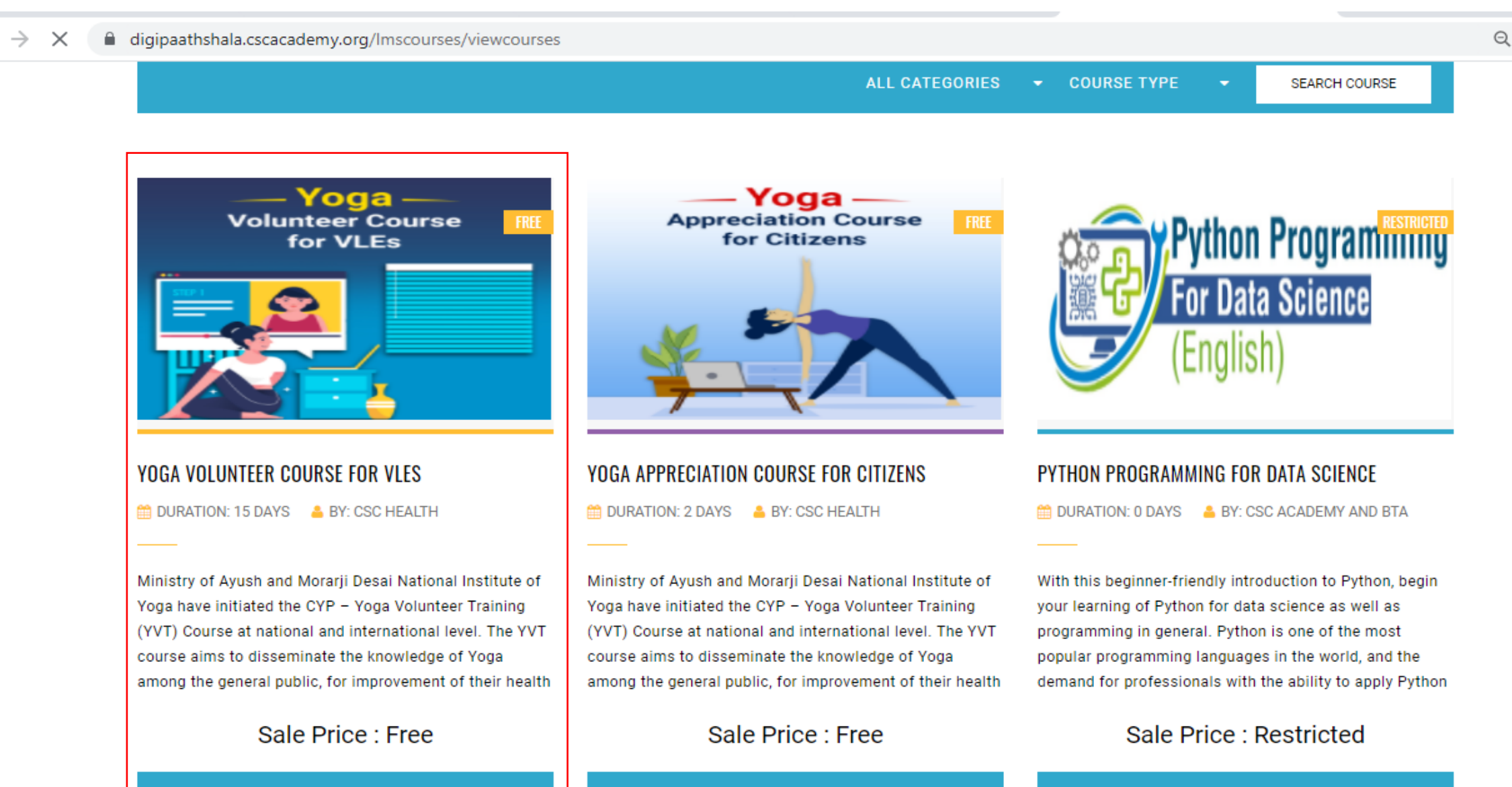

LEARN NOW

LEARN NOW

## After successful registration, following message will come.

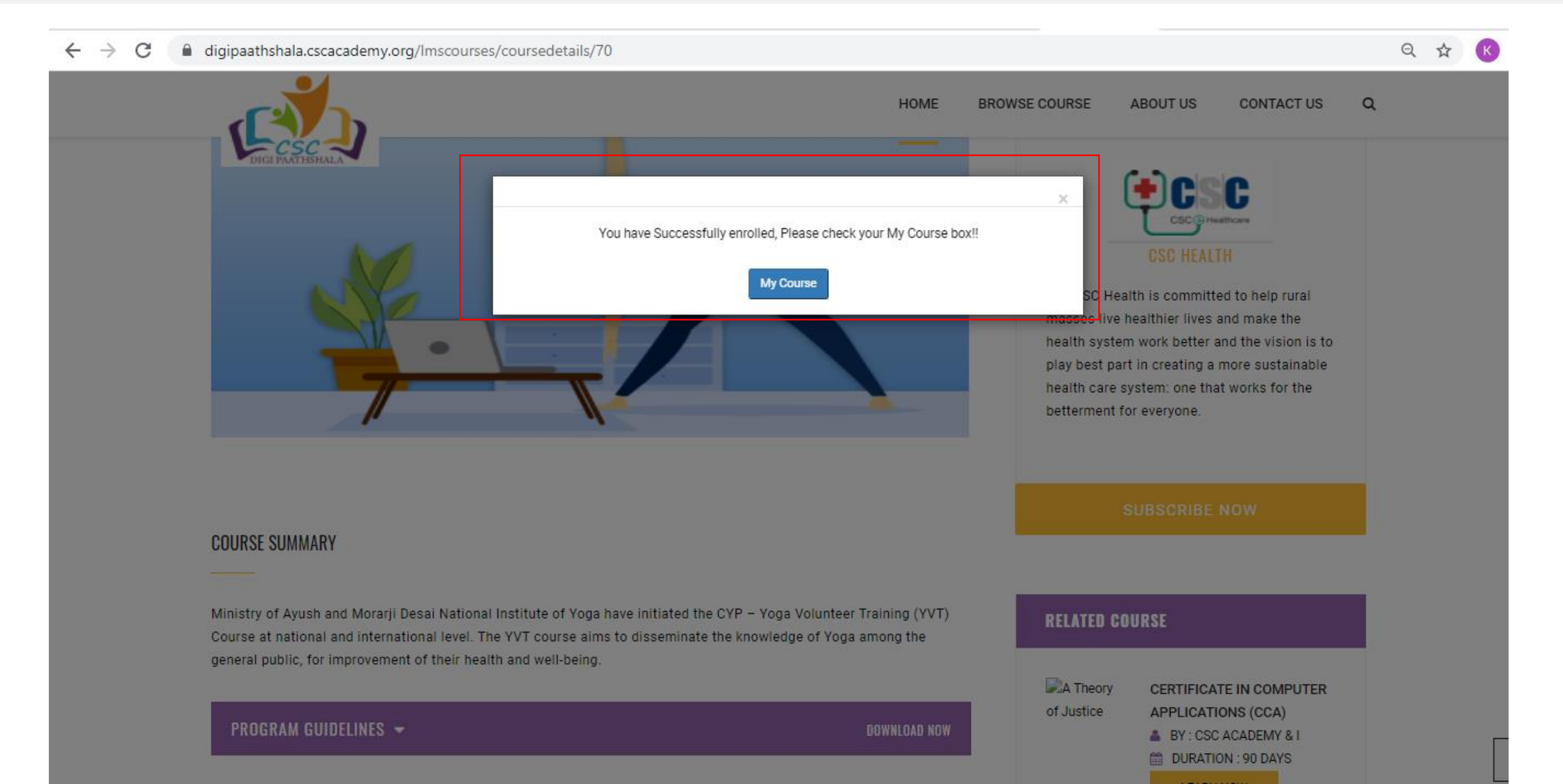

## **Thank You!**